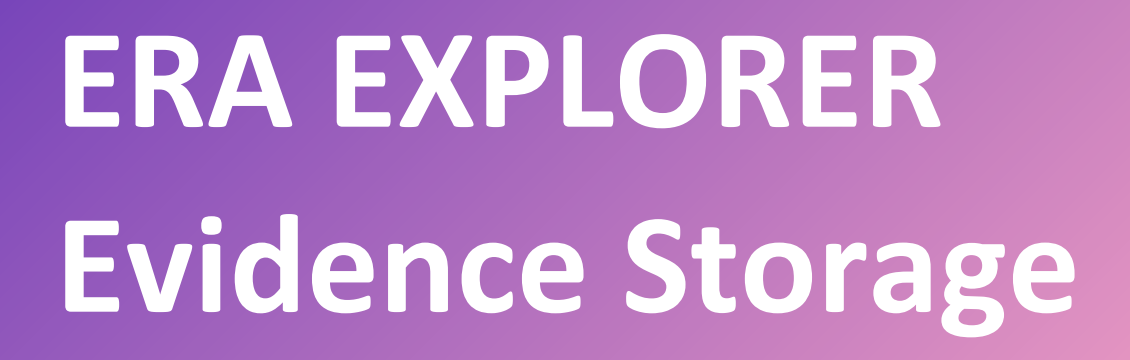

Learner Delight Team

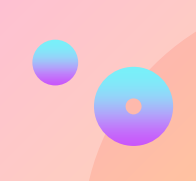

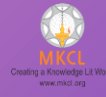

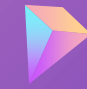

#### ERA EXPLORER SYSTEM CHECK

| - | ERA Server Address    | 192.168.100.10           | $\checkmark$ |
|---|-----------------------|--------------------------|--------------|
| - | Operating System      | Microsoft Windows 10 Pro | $\checkmark$ |
| - | RAM Availability      | 4.44 GB RAM Available    | $\checkmark$ |
| - | Evidence Storage      | Checking                 | 0            |
| - | .NET Framework        |                          | 0            |
| - | Internet Availability |                          | 0            |
| - | Microsoft Office      |                          | 0            |
| - | Detecting ERA Buddy   |                          | Q            |
| - | Application Monitor   |                          | 0            |
| - | Worm Approval         |                          | Q            |
| - | LAN Speed             |                          | Q            |
|   |                       |                          |              |

#### © 2021 Maharashtra Knowledge Corporation Limited.

#### v.24.2.2 EC

 $\circ \times$ 

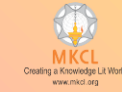

# Solution

Add missing WMIC exe on your system (only for Windows 11) Step 1: Open command prompt with administrator,
type'wmic diskdrive get size' command,

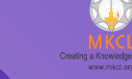

#### C:\Windows\System32>wmic diskdrive get size Size 512105932800

- •
- ••
  - ••
- - $\bullet$   $\bullet$

#### C:\Windows\System32>wmic diskdrive get size Size 512105932800

- ••
- That type of output is expected
  - ••

## Step 2: If not getting expected output, then open "Optional features"

| ← All Apps Documents W                 | leb Settin | ngs Folders | Photos ►          | 🏹 |
|----------------------------------------|------------|-------------|-------------------|---|
| Best match                             |            |             | - 1               |   |
| B Optional features<br>System settings |            |             | ₿                 |   |
| Settings                               |            |             | Optional features |   |
| C View optional updates                | >          |             | System settings   |   |
| H Add optional feature                 | >          | 🖸 Open      |                   |   |
| H View optional feature history        | >          |             |                   |   |
| Search the web                         |            |             |                   |   |
| Q optional - See more search results   | >          |             |                   |   |
| Q optional features                    | >          |             |                   |   |
| Q optional <b>update</b>               | >          |             |                   |   |
| Q optional <b>in java</b>              | >          |             |                   |   |
| Q optional features windows 11         | >          |             |                   |   |
| Q optional class in java 8             | >          |             |                   |   |
| Q optional subjects upsc               | >          |             |                   |   |
|                                        |            |             |                   |   |
| Q optional features                    | = (        | ç 🖪 👁       | 0                 |   |

• •

•••

#### **Step 3: Click on view features button**

| Administrator                                                                                        | System > Optional features                                   |                 |
|----------------------------------------------------------------------------------------------------|--------------------------------------------------------------|-----------------|
| Find a setting Q                                                                                     | H Add an optional feature                                    | View features   |
| Home                                                                                                 | Optional features history                                    | See history     |
| <ul> <li>Bluetooth &amp; devices</li> <li>Network &amp; internet</li> <li>Personalization</li> </ul> | Added features<br>Search added features<br>11 features found | Sort by: Name Y |
| Apps                                                                                                 | C Extended Theme Content<br>Added:                           | ~               |
| Time & language                                                                                      | Facial Recognition (Windows Hello)<br>Added:                 | ~               |
| <ul> <li>Gaming</li> <li>Accessibility</li> </ul>                                                    | C Internet Explorer mode<br>Added:                           | ~               |
| <ul> <li>Privacy &amp; security</li> <li>Windows Update</li> </ul>                                   | Added:                                                       | ~               |
|                                                                                                    | C Notepad (system)<br>Added:                                 | 23.4 KB 🗸       |
|                                                                                                    | G OpenSSH Client                                             | ~               |

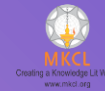

• •

- •
- $\bullet$
- •

#### Step 4: type wmic in search bar, & select wmic check box

| $\leftarrow$ Settings |                         | - o x           |
|-----------------------|-------------------------|-----------------|
| Administrator         | Add an optional feature |                 |
| Local Account         | wmic ×                  |                 |
|                       | 1 feature found         | View features   |
| Find a setting        |                         | View reatures   |
| A Home                |                         | See history     |
| System                |                         |                 |
| 8 Bluetooth & devices |                         |                 |
| Network & internet    |                         | Sort by: Name ~ |
| 🥖 Personalization     |                         |                 |
| Apps                  |                         | ~               |
| Accounts              |                         |                 |
| 🗊 Time & language     |                         | ~               |
| 😳 Gaming              |                         |                 |
| 🕇 Accessibility       |                         | ~               |
| Privacy & security    |                         |                 |
| Windows Update        |                         | Ť               |
|                       |                         | 23.4 KB ∨       |

••

••

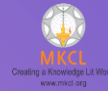

#### Step5: Click on "Add" button

| Settings                       |                                                       | - o ×           |
|--------------------------------|-------------------------------------------------------|-----------------|
| Administrator<br>Local Account | Add an optional feature<br>Here's what will be added: |                 |
| Find a setting                 | {\$ wmic ~                                            | View features   |
| A Home                         |                                                       | See history     |
| System                         |                                                       |                 |
| 8 Bluetooth & devices          |                                                       |                 |
| Network & internet             |                                                       | Sort by: Name ~ |
| 🥖 Personalization              |                                                       |                 |
| 👔 Apps                         |                                                       | ~               |
| e Accounts                     |                                                       |                 |
| 🗊 Time & language              |                                                       | ~               |
| 😳 Gaming                       |                                                       |                 |
| 🕇 Accessibility                |                                                       | ~               |
| Privacy & security             |                                                       |                 |
| Ø Windows Update               | Edit or add more optional features                    | × ·             |
|                                |                                                       | 23.4 KB ∨       |
|                                | Add Cancel                                            |                 |
|                                | مرج Added:                                            | ~               |

••

- ••
- ••
- ••
- $\bullet$

### Step6: wait for complete addition of wmic

Fin

 $\uparrow$ 

C

| Settings                       |                                                | - (          |   |
|--------------------------------|------------------------------------------------|--------------|---|
| Administrator<br>Local Account | System > Optional features                     |              |   |
| d a setting Q                  | H Add an optional feature                      | View feature | s |
| Home                           |                                                | <b>5</b> 111 |   |
| System                         | C Optional features history                    | See history  |   |
| Bluetooth & devices            | Recent actions                                 |              |   |
| Network & internet             | A whice                                        | Adding       | × |
| Personalization                | _                                              |              |   |
| Apps                           | Added features                                 |              |   |
| Accounts                       | Search added features Q Sort by:               | Name         | ~ |
| Time & language                | 11 features found                              |              |   |
| Gaming                         | C Extended Theme Content<br>Added:             |              | ~ |
| Privacy & security             | G Facial Recognition (Windows Hello)<br>Added: |              | ~ |
| windows Opdate                 | C Internet Explorer mode<br>Added:             |              | ~ |
|                                | Added:                                         |              | ~ |

••

- . . .
- . . .
- •
- $\bullet$   $\bullet$ 
  - $\bullet$   $\bullet$

### Step6: wait for complete addition of wmic

Fin

 $\uparrow$ 

C

| Settings                       |                                                | - (          |   |
|--------------------------------|------------------------------------------------|--------------|---|
| Administrator<br>Local Account | System > Optional features                     |              |   |
| d a setting Q                  | H Add an optional feature                      | View feature | s |
| Home                           |                                                | <b>5</b> 111 |   |
| System                         | C Optional features history                    | See history  |   |
| Bluetooth & devices            | Recent actions                                 |              |   |
| Network & internet             | A whice                                        | Adding       | × |
| Personalization                | _                                              |              |   |
| Apps                           | Added features                                 |              |   |
| Accounts                       | Search added features Q Sort by:               | Name         | ~ |
| Time & language                | 11 features found                              |              |   |
| Gaming                         | C Extended Theme Content<br>Added:             |              | ~ |
| Privacy & security             | G Facial Recognition (Windows Hello)<br>Added: |              | ~ |
| windows Opdate                 | C Internet Explorer mode<br>Added:             |              | ~ |
|                                | Added:                                         |              | ~ |

• •

 $\bullet$   $\bullet$ 

 $\bullet$ 

 $\bullet$   $\bullet$ 

 $\bullet$   $\bullet$ 

• •

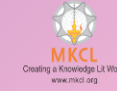

# **Open ERA EXPLORER**

Learner Delight Team

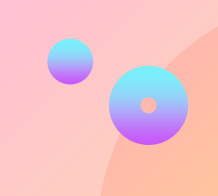

# Resolved

# ERA

#### οx

#### ERA EXPLORER SYSTEM CHECK

| ERA Server Address    | 192.168.1.37                      | Y |
|-----------------------|-----------------------------------|---|
| Operating System      | Microsoft Windows 10 Pro          | Y |
| RAM Availability      | 1.04 GB RAM Available             | Y |
| Evidence Storage      | Drive D: 32.48 GB Free            | - |
| NET Framework         | Available                         | 4 |
| Internet Availability | Available                         | Y |
| Microsoft Office      | Version: Office 365 / 2016 / 2019 | * |
| Detecting ERA Buddy   | Running                           | v |
| Application Monitor   | Running                           | 4 |
| Worm Approval         | Machine ID: 1913003               |   |
| LAN Speed             | Response Time: 2.19 ms            | - |
| 1                     | Proceed                           |   |

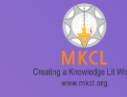

- •
- •
- ••
- •
- •
  - •

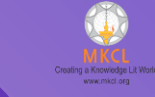

- •
- •
- •

- •

# THANKS!

- •
- $\bullet$